# Vanderbilt NMR Facilities SampleJet

July 2012

Currently, the 502 and 601 have a SampleJet mounted on top of the magnet to run samples in automation mode.

## What is the current Mode of the Instrument?

The instrument can be in one of two modes.

Manual

Shuttle (for automation)

The first step is to find out which mode the instrument is in. Open a web browser and select the SampleJet tab. If it is not present, go to the following web site: *http://149.236.99.55/* 

| 🕹 🔋 Biomolecular NMR Facility - Vanderbilt - Mozilla Firefox 📃 🗆 🗙                                                                               |                                                                  |  |  |  |
|----------------------------------------------------------------------------------------------------|------------------------------------------------------------------|--|--|--|
| <u>F</u> ile <u>E</u> dit <u>V</u> iew Hi <u>s</u> tory <u>B</u> ookr                                                                            | narks <u>T</u> ools <u>H</u> elp                                 |  |  |  |
| 💠 🔿 - 🏟 😒 🏫 [                                                                                                    | 🐛 http://structbio.vanderbilt.edu/nmr/sched/calendar.php 😭 🔻 🥵 🔍 |  |  |  |
| 🛅 Most Visited ▼ 🐻 CentOS 芦 Support ▼ 🐻 SampleJet 🚽                                                                                              |                                                                  |  |  |  |
| 🔭 Biomolecular NMR Facility - Van 🔮 🔹                                                                                                    |                                                                  |  |  |  |
| VANDERBILT UNIVERSITY<br>CSB CENTER FOR STRUCTURAL BIOLOGY<br>Home • Access • Facilities • Training • Faculty • Committees & Contacts • Calendar |                                                                  |  |  |  |
| CSB NMR Facility Biomolecular NMR Facility - Vanderbilt                                                                                          |                                                                  |  |  |  |
| NMR-Home                                                                                                    | Today is Mon Jul 30th, 2012                                      |  |  |  |
| Organization                                                                                                    |                                                                  |  |  |  |
| Symposium 2012<br>Frontiers in<br>Biomolectular NMR                                                                                              | back 1 week Spectrometer 800 \$ go fwd 1 week                    |  |  |  |

The bottom of the page will indicate the current mode:

### Manual

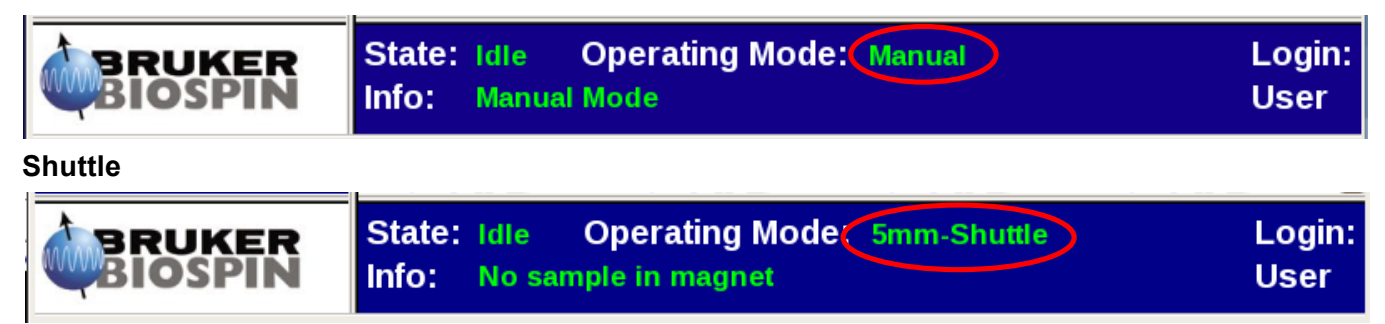

### Changing the Mode

1. Login to Bruker SampleJet page

Click on Login to see the Login" and Logout" options, select Login

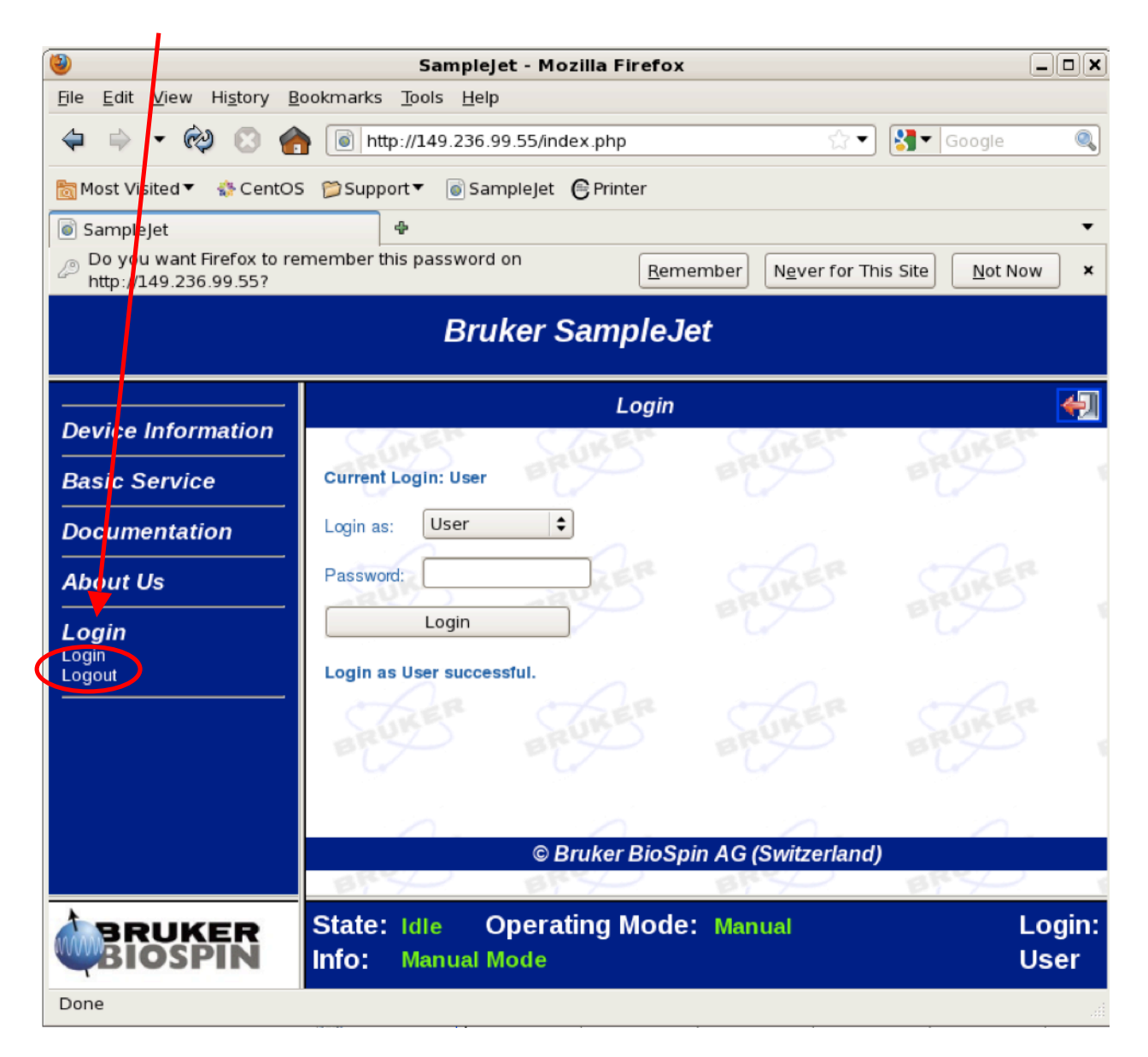

2. Make sure the magnet is empty if you go from Manual to a Shuttle mode!! (use sx ej)

- 3. Make sure you select the proper sample diameter size, 5mm, 3mm, 1.7mm, 1mm!!
- 4. Login as User with the Password "bruker"

#### 5. Under Basic Services select Basic Commands

The following screen will open and give you the choice to which mode you want to change:

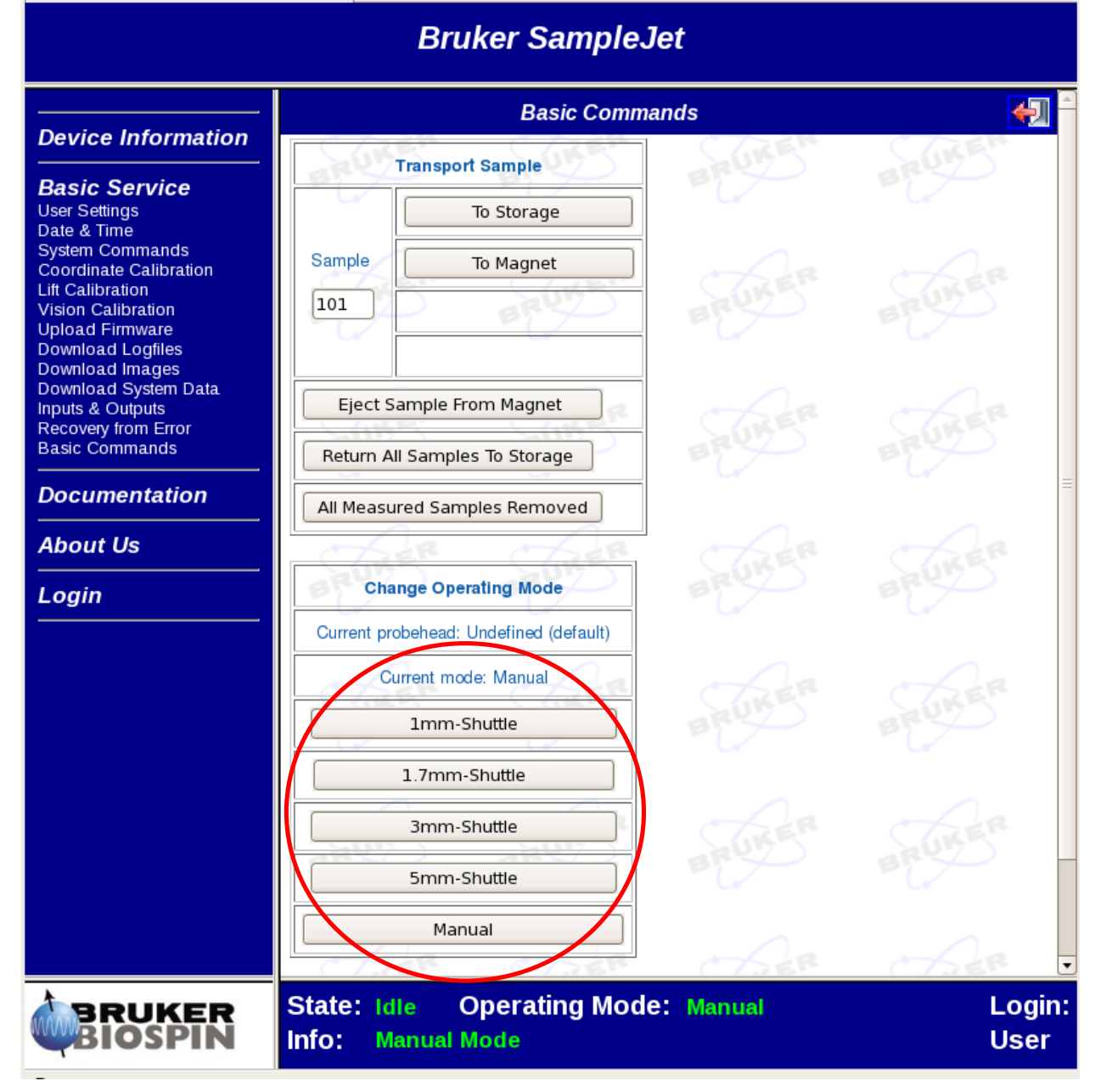

Depending on your sample, you click on *Manual* or any of the *Shuttle* modes, form 1mm to 5mm Sample diameters. This will initiate the SampleJet to change to the appropriate setting.

In this case we change from a manual mode to a 5mm Shuttle:

Message 1

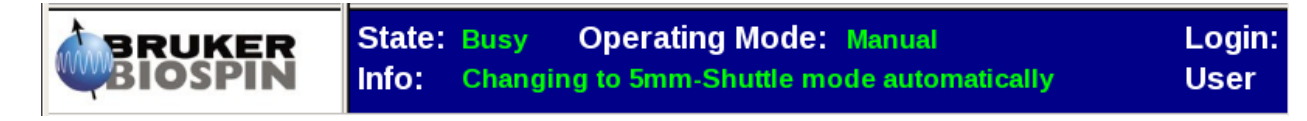

Message 2, SampleJet is ready

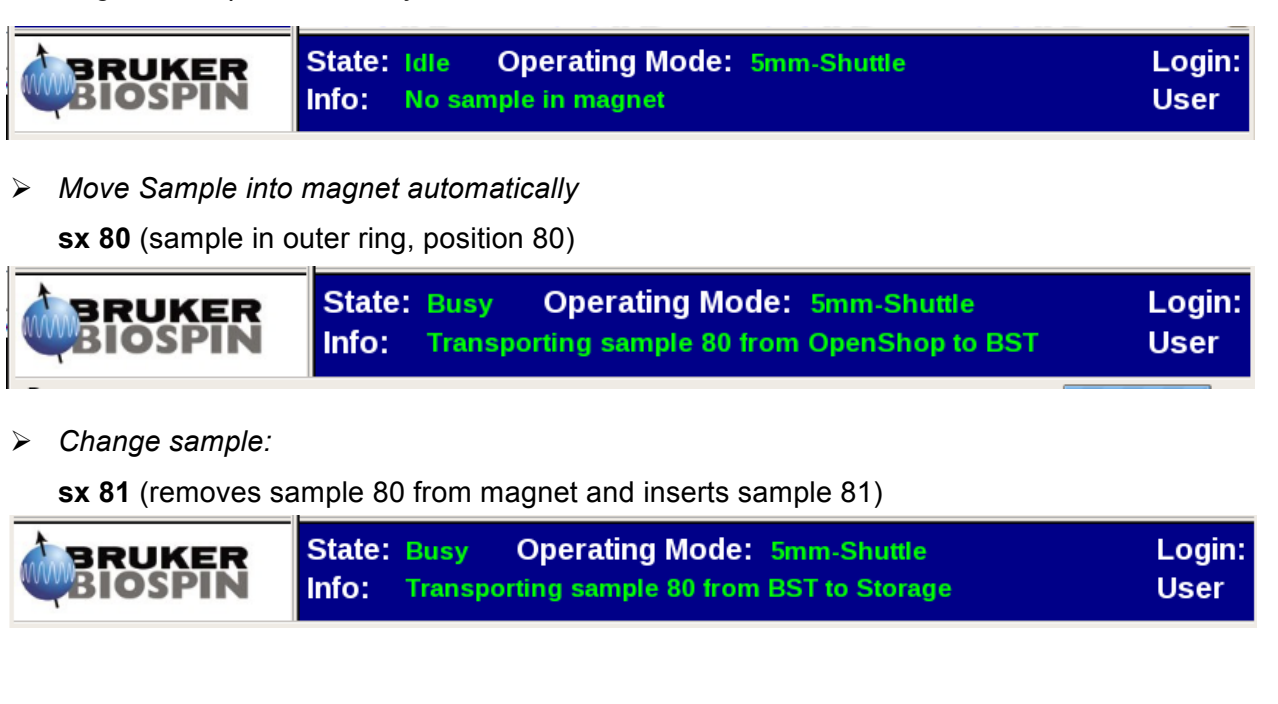

> Remove sample from magnet **without** adding a sample:

sx ej (this might be used when changing to manual mode!!)

|  | State: | Idle Operating Mode: 5mm-Shuttle | Login: |
|--|--------|----------------------------------|--------|
|  | Info:  | No sample in magnet              | User   |

You are now ready to use the SampleJet in automation mode.